# **5.H MANAGE THE DASHBOARD DOWNLOAD JOBS**

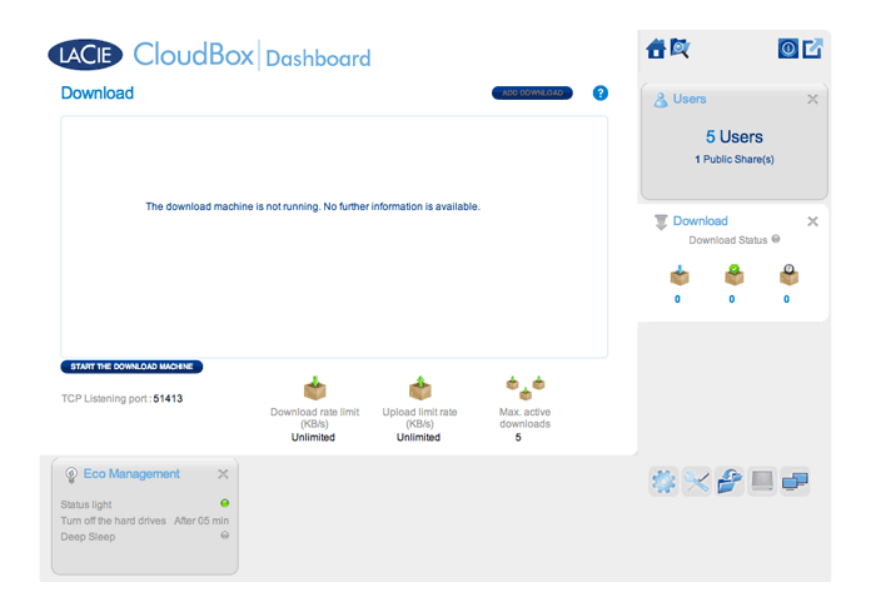

The administrator and users can automate torrent file downloads on this page. For more information on torrent files, see: <u>http://en.wikipedia.org/wiki/BitTorrent\_protocol</u>

## START THE DOWNLOAD MACHINE (ADMINISTRATOR ONLY)

Before an administrator or user begins a torrent download, the administrator must turn the Download Machine on.

- 1. Launch the CloudBox Dashboard and select the Download page.
- 2. Click START THE DOWNLOAD MACHINE (bottom left).

| CloudBox                   | Dashboard                     |                             |                          |   |
|----------------------------|-------------------------------|-----------------------------|--------------------------|---|
| Download                   |                               |                             | ASO DOWNLOAD             | 8 |
|                            |                               |                             |                          |   |
|                            |                               |                             |                          |   |
| The download machine is    | s not running. No further     | information is available    |                          |   |
|                            |                               |                             |                          |   |
|                            |                               |                             |                          |   |
|                            |                               |                             |                          |   |
|                            |                               |                             |                          |   |
| START THE DOWNLOAD MACHINE | *                             | *                           | ఉ_ఉ                      |   |
| TCP Listening port : 51413 | Download rate limit<br>(KB/s) | Upload limit rate<br>(KB/s) | Max. active<br>downloads |   |
|                            | Unlimited                     | Unlimited                   | 5                        |   |

### DOWNLOAD FILES

Once the download machine has been started, follow the steps below to automate one or more downloads: 1. Click **Add Download**.

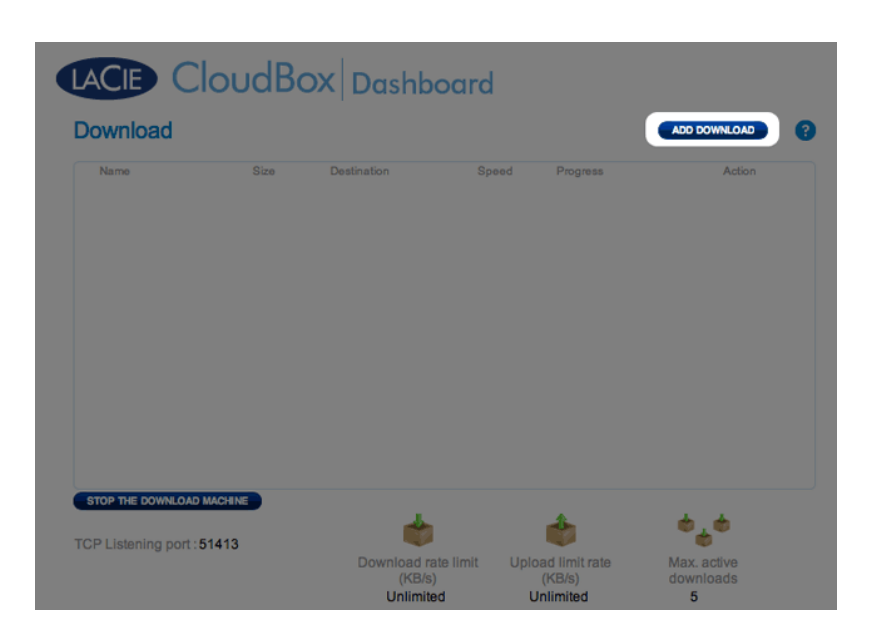

2. Choose the torrent source: Local File (computer or connected hard drive) or URL (internet web address).

| LACE CloudBox Dashboard |                        |                |              |                                          |                                     |                |                           |  |  |
|-------------------------|------------------------|----------------|--------------|------------------------------------------|-------------------------------------|----------------|---------------------------|--|--|
|                         | Download               |                |              |                                          |                                     |                | ADD DOWNLOAD              |  |  |
|                         | Source :<br>http://www | O Local File   | • URL        | Destina<br>ola-{ Fami                    | ation :<br>ly/Download              | • 0            | 8                         |  |  |
|                         | Name                   | Siz            | e Destinatio | n S                                      | peed Progr                          | 555            | Action                    |  |  |
|                         | TCP Listen             | ing port:51413 | Dow          | rnload rate limit<br>(KB/s)<br>Unlimited | Upload limit<br>(KB/s)<br>Unlimited | rate Ma<br>dov | x. active<br>wnloads<br>5 |  |  |

- 3. Choose the destination folder on the LaCie CloudBox: the Family folder or the administrator/user folder. A sub-folder called *Download* will be automatically created to contain the torrent file(s). Click the green check mark to begin.
- 4. It may take a few minutes to start the download.

# LACIE CloudBox Dashboard

| Download                 |         |                                          |          |                                     | ADD DOWNLOAD ?                |
|--------------------------|---------|------------------------------------------|----------|-------------------------------------|-------------------------------|
| Name                     | Size    | Destination                              | Speed    | Progress                            | Action                        |
| PG Books - A             | 74.3 MB | Family/Downl                             | 892 KB/s | _                                   | 63% 🕕 😣                       |
|                          |         |                                          |          |                                     |                               |
| STOP THE DOWNLOAD MAC    | HNE     |                                          |          | *                                   | <b>.</b>                      |
| TCP Listening port : 514 | 13      | Download rate lii<br>(KB/s)<br>Unlimited | mit Uplo | ad limit rate<br>(KB/s)<br>nlimited | Max. active<br>downloads<br>5 |

Once the download is complete, go to the Download folder within the Family or personal folder to retrieve your torrent file.

#### **Download Page Settings**

| LACIE CloudBox Dashboard  |         |                     |               |                |            |       |  |  |
|---------------------------|---------|---------------------|---------------|----------------|------------|-------|--|--|
| Download                  |         |                     | ADD DOWINLOAD |                |            |       |  |  |
| Name                      | Size    | Destination         | Speed         | Progress       | A          | ction |  |  |
| PG Books - A              | 74.3 MB | Family/Downl        | 0 B/s         | _              | 100% 🚺     |       |  |  |
|                           |         |                     |               |                |            |       |  |  |
| STOP THE DOWNLOAD MACH    |         | 1                   |               | 4              | A A        |       |  |  |
| TCP Listening port : 5141 | 13      |                     |               |                |            |       |  |  |
|                           |         | Download rate       | limit Uple    | oad limit rate | Max. activ | e     |  |  |
|                           |         | (KB/S)<br>Unlimited | ι             | Jnlimited      | 5          | 5     |  |  |

- **TCP Listening port:** Click on the number to choose a router port through which the torrent service will operate. Use the port number available within your router's management software. Review the documentation for your router for instructions.
- **Download rate limit:** Click **Unlimited** or the listed number to type a maximum download speed.
- Upload limit rate: Click Unlimited or the listed number to type a maximum download speed.
- Max. active downloads: Click the number to limit the number of torrents that can download/upload simultaneously. Type zero for no limit.

**Technical note:** Because downloading torrent files uses bandwidth and system resources, multiple simultaneous downloads can impact your LaCie network storage performance. Further, even after a download has completed it may still be active, which will continue to use system resources.